## How to add Windows Server in Autobackup

Step 1: Click on Add Button

| ÷       | ÷          | C* û                | Image: The second second se | ⊠ ☆     | lin 🗉 🛛 🖌 😨 🔍 🖡 🗖 |
|---------|------------|---------------------|----------------------------------------------------------------------------------------------------|---------|-------------------|
| 0       | <b>0</b> 0 | autobackup          | Unmanaged machines                                                                                                    |         | + Add             |
|         | м          | lanage account      |                                                                                                    |         |                   |
| $\odot$ | DA         | SHBOARD             |                                                                                                    |         |                   |
| Ð       | DE         | VICES               |                                                                                                    |         |                   |
|         |            |                     |                                                                                                    |         | /                 |
| ₽       | SO<br>MA   | FTWARE<br>ANAGEMENT |                                                                                                    |         |                   |
| ⊟       | BA         | CKUP STORAGE        |                                                                                                    |         |                   |
| Ê       | REI        | PORTS               |                                                                                                    |         |                   |
| ණු      | SET        | TTINGS              | No machines                                                                                                    |         |                   |
|         |            |                     | Currently there are no machines in this group                                                                                                    |         |                   |
|         |            |                     | To add a new machine, click Add in the upper right corner and perform discovery of new ma                                                                                                    | chines. |                   |
|         |            |                     |                                                                                                    |         |                   |
|         |            |                     |                                                                                                    |         |                   |
|         |            |                     |                                                                                                    |         |                   |
|         |            |                     |                                                                                                    |         |                   |
|         |            |                     |                                                                                                    |         |                   |
|         |            |                     |                                                                                                    |         |                   |
|         |            |                     |                                                                                                    |         |                   |

## Step 2: Click on Windows

| 6) +                           | 9 B minute and addedugation intervention |                                                                                                    | @ @                                     | N D O / O                                | N D B 9 53                    |
|--------------------------------|------------------------------------------|----------------------------------------------------------------------------------------------------|-----------------------------------------|------------------------------------------|-------------------------------|
| Contropochup                   | Unmanaged machines                       |                                                                                                    | Add devices                             |                                          | 1                             |
| Manage account                 |                                          |                                                                                                    | servers                                 |                                          |                               |
| С сможение                     |                                          |                                                                                                    |                                         | ۵                                        | 1                             |
| Devices                        | 17                                       |                                                                                                    | Windowy                                 | Line                                     | 5                             |
| stranged restrict              |                                          |                                                                                                    | VIRTUALIZATION HORTS                    |                                          |                               |
| TT NORTHANE                    |                                          |                                                                                                    | 1000 NOM                                |                                          |                               |
|                                |                                          | _                                                                                                    | Q ===                                   |                                          |                               |
| ill assorts                    |                                          |                                                                                                    | X Circa Northerner                      |                                          |                               |
| @ artings                      |                                          | No machines                                                                                                    | × house and                             |                                          |                               |
|                                | 71-0                                     | Egenerally there are not reacted as a reacted of the second second second second second second second second se | O OHOR W                                |                                          |                               |
|                                |                                          |                                                                                                    | ingent along and the long of the stated | and the and this and by a set            | al markets in                 |
|                                |                                          | APPLICATIONS                                                                                                    |                                         |                                          |                               |
|                                |                                          |                                                                                                    | Macault SQL Invest                      | <b>ÖZ</b><br>Monaut Locharge berer       | Microsoft Active<br>Directory |
|                                |                                          |                                                                                                    | OPPLINE RETAILER FOR WIND               | own<br>or to Persioner, 17 Set / AA Met. |                               |
| Rosenti di anni di glateri gra |                                          |                                                                                                    | RESISTRATION VIA CODE                   |                                          |                               |

Step 3: A installer is downloaded in your machine that you want to add for cyber backup

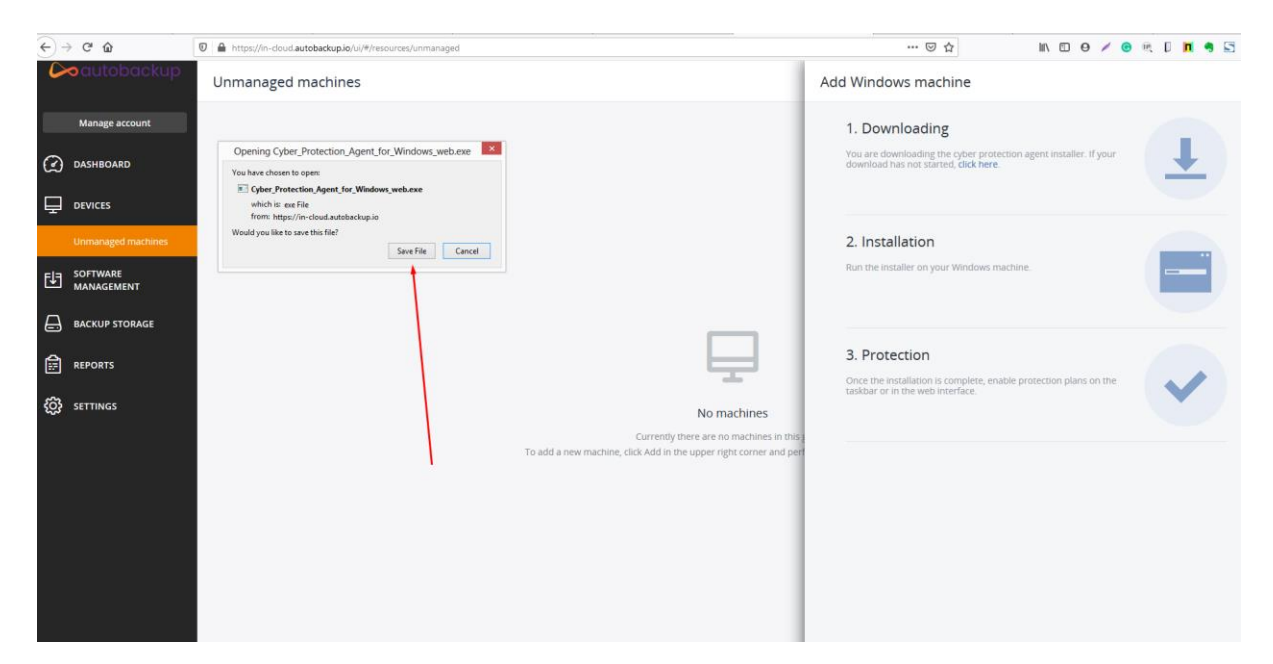

Step 4: Run that installer file in your machine and then click on the install button

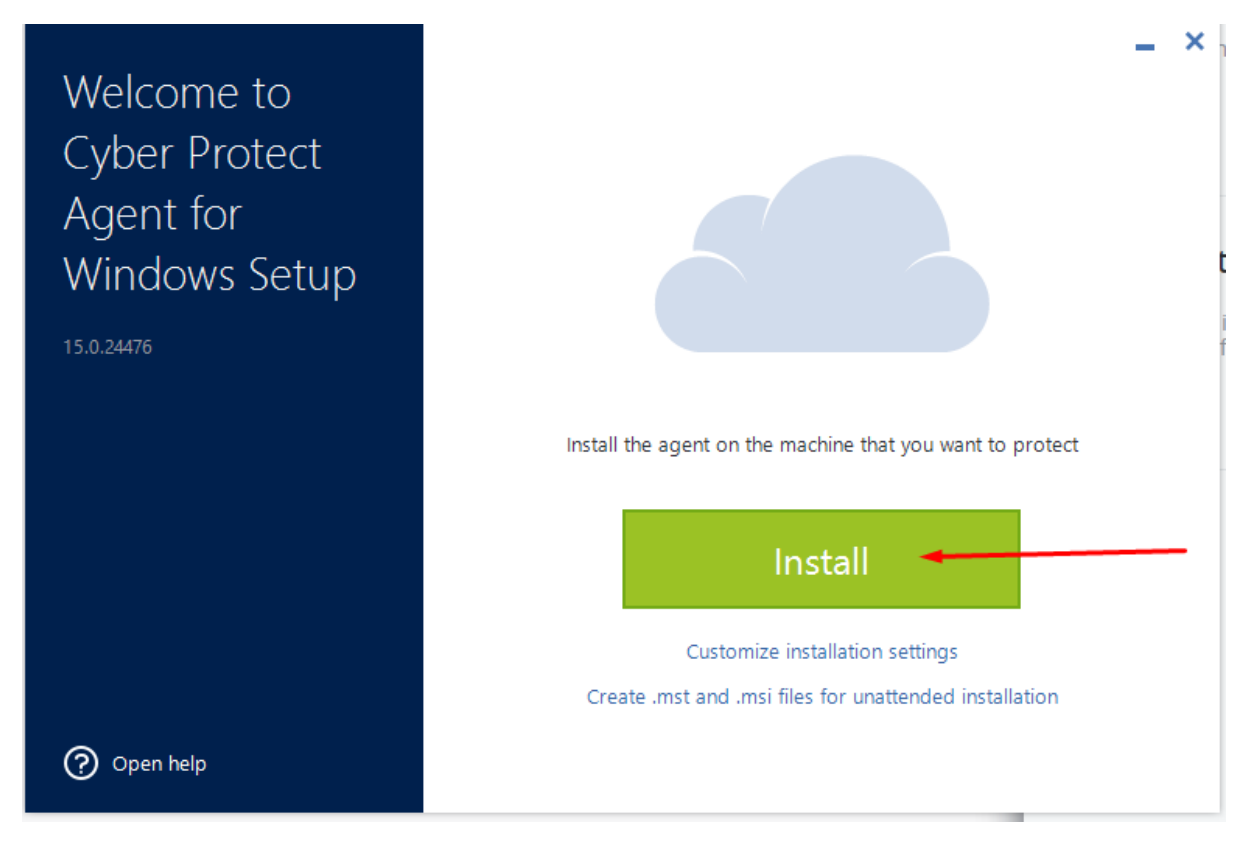

Step 5: Now agent is installing in your machine

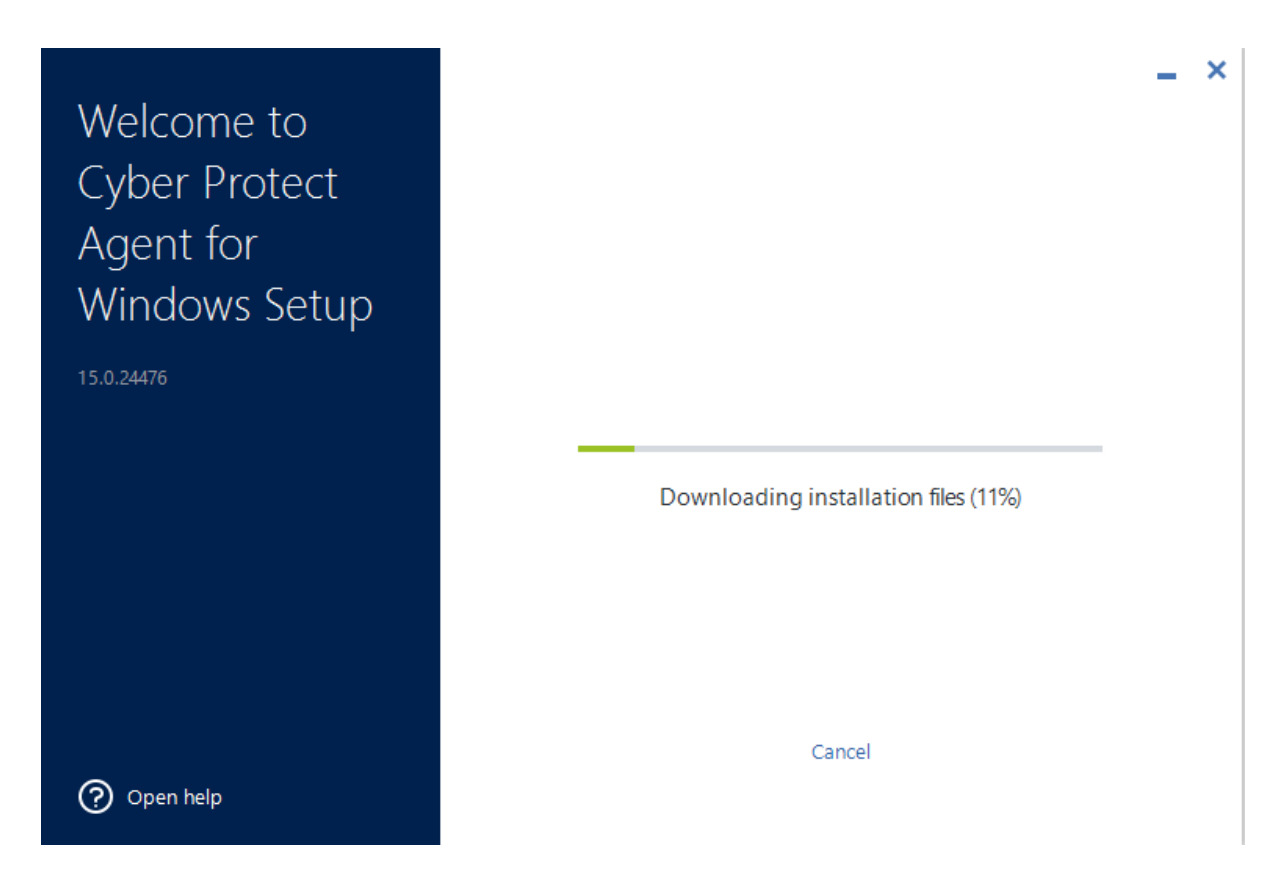

**Step 6.1:** Now you just need to register your machine at cloud management portal for that click on **Register the Machine** button

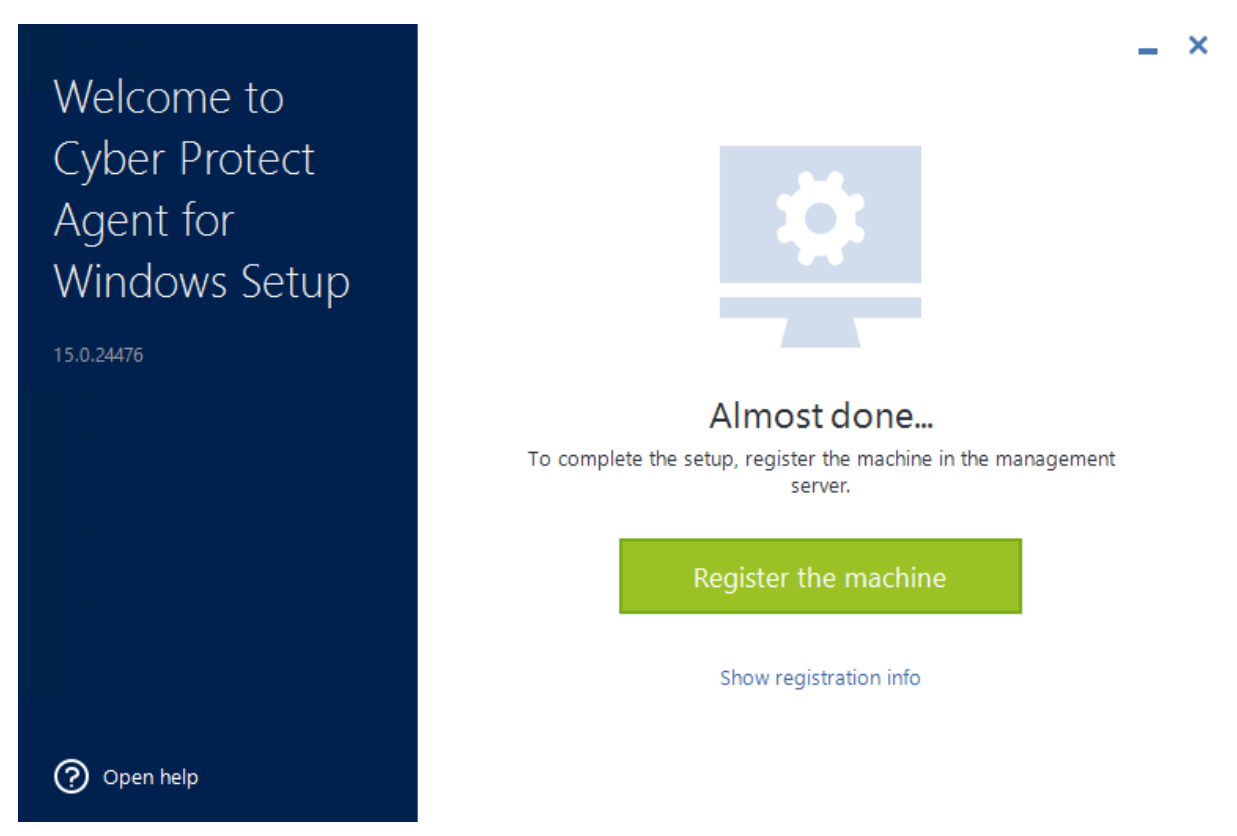

**Step 6.2:** After that you will get the registration Code, you just need to click on Confirm Registration

| Device registration X                  |             |     |  |  |
|----------------------------------------|-------------|-----|--|--|
| Please confirm the device registration |             |     |  |  |
| Registration code                      | <b></b>     |     |  |  |
| Register for:                          | Test_Server | ie. |  |  |
| Machine name:                          |             |     |  |  |
| CONFIRM REGISTRATION                   |             |     |  |  |

**Step 6.3:** After that you will get this popup just close this window.

| Welcome to<br>Cyber Protect<br>Agent for<br>Windows Setup |                                                     |
|-----------------------------------------------------------|-----------------------------------------------------|
|                                                           | The installation was successful.                    |
|                                                           | The machine will appear in the web console shortly. |
|                                                           |                                                     |
|                                                           | CLOSE                                               |
| Open help                                                 |                                                     |

**Step 7:** After registering your machine at autobackup you need to select backup plan according to your requirement.

Devices >> All Devices >> Enable Protection

| ackup Intire machine to Cloud storage, Monday to Friday at 04:15 PM          |                                   |          |  |
|------------------------------------------------------------------------------|-----------------------------------|----------|--|
| What to back up                                                              | Entire machine                    | ^        |  |
| Where to back up                                                             | Entire machine                    |          |  |
| Schedule                                                                     | Disks/volumes                     |          |  |
| How long to keep                                                             | Files/folders<br>System state     |          |  |
| Encryption                                                                   |                                   | 0        |  |
| Application backup                                                           | Disabled                          | 0        |  |
| Backup options                                                               | Change                            |          |  |
| Active Protection<br>Revert using cache, Self-protection on                  |                                   | > >      |  |
| Vulnerability assessment<br>Microsoft products, Windows third-party products | ucts, at 09:50 AM, Sunday through | <b>)</b> |  |

So, this the process through which you can add your windows server and select the backup plan according to your needs.